1- Log in into your AUBSIS-student profile using AUBnet username and password.

| AMERICAN<br>UNIVERSITY<br>OFBEIRUT Office of Information Technology<br>Ellucian Ethos Identity |                                                                                                    |  |  |  |  |  |
|------------------------------------------------------------------------------------------------|----------------------------------------------------------------------------------------------------|--|--|--|--|--|
|                                                                                                | Sign In to Continue   UBnet Username   Password   Forgot Username or Password ?   After a successful sign in, Ellucian Ethos Identity uses a cookie in your browser to track your session. You can refer to our Cookie Statement for more details.   By signing in, you agree to our Privacy Statement   Continue |  |  |  |  |  |
| WSO2 Identity Server © 2022                                                                    |                                                                                                    |  |  |  |  |  |

## 2- Press on Academic transcript

| H AMERICAN<br>UNIVERSITY<br>#BEIRUT  |                                                            |                         | * 🗶 🦳                            |
|--------------------------------------|------------------------------------------------------------|-------------------------|----------------------------------|
| Student 🔹 Student Profile            |                                                            |                         |                                  |
| Student Profile -                    |                                                            |                         |                                  |
| Term: Clubs 2022-2023 Current term * | Good Standing, as of Spring 2021-2022                      |                         | Registration Notices: 3 Holds: 0 |
|                                      | Student Information Notes: 0                               | CURRICULUM, HOURS & GPA | *                                |
| Curriculum and Courses               | Bio Information<br>Email:<br>Phone:                        | REGISTERED COURSES      | *                                |
| Prior Education and Testing          | Gender:<br>Date of Birth:                                  |                         |                                  |
| Additional Links                     | Emergency Contact:<br>Emergency Phone:                     |                         |                                  |
| Academic Transcript                  | ral Information 0                                          |                         |                                  |
| Degree Evaluation                    | Class:<br>Status:                                          |                         |                                  |
| Apply To Graduate                    | First Term Attended:<br>Last Term Attended:                |                         |                                  |
| Registration, Schedule and Planning  | Graduation Information                                     |                         |                                  |
| View Grades                          | Advisors                                                   |                         |                                  |
|                                      | Primary / Primary Academic Advisor<br>Registration Advisor |                         |                                  |
|                                      | Secondary Academic Advisor                                 |                         |                                  |
|                                      |                                                            |                         |                                  |
|                                      |                                                            |                         |                                  |
|                                      |                                                            |                         |                                  |
|                                      |                                                            |                         |                                  |

## 3-Choose your Transcript Level and Transcript type

| Student & Academic Transcript<br>Academic Transcript (For students following the letter grading system, the of<br>Transcript Level<br>Undergraduate<br>All Levels<br>Student Affairs<br>Undergraduate<br>Student • Academic Transcript<br>Student • Academic Transcript<br>Academic Transcript (For students following the letter grading system, the G<br>Transcript Level<br>Select<br>Select<br>Selec |                      |
|----------------------------------------------------------------------------------------------------|----------------------|
| Academic Transcript (For students following the letter grading system, the of<br>Transcript Level Transcript Type<br>Select  Undergraduate Undergraduate Undergraduate Student Affairs Undergraduate Student - Academic Transcript Academic Transcript (For students following the letter grading system, the G Transcript Level Transcript Type Select  Select  S                                                                                                    |                      |
| Transcript Level       Transcript Type         All Levels       Select         Student Affairs       Undergraduate         Undergraduate       Select         Student affairs       Transcript         Student • Accademic Transcript       Accademic Transcript (For students following the letter grading system, the Generative Select         Transcript Level       Transcript Type         Select       Select                                                                                                    | PA is capped at 4.0) |
| Undergraduate     All Levels   Student Affairs   Undergraduate     Student a Academic Transcript   Student • Academic Transcript   Academic Transcript (For students following the letter grading system, the Generation of the student state of the student state                                                                                                    |                      |
| All Levels<br>Student Affairs<br>Undergraduate<br>Student - Academic Transcript<br>Academic Transcript (For students following the letter grading system, the G<br>Transcript Level<br>Select<br>Select<br>Student Transcript - Web                                                                                                    |                      |
| Student Affairs Undergraduate  Student • Academic Transcript  Academic Transcript (For students following the letter grading system, the G  Transcript Level  Select  Select S                                                                                                    |                      |
| Undergraduate  EXAMPLE Academic Transcript  Student • Academic Transcript (For students following the letter grading system, the G  Transcript Level  Transcript Level  Select  Select  Sudent Transcript - Web                                                                                                    |                      |
| Student • Academic Transcript<br>Academic Transcript (For students following the letter grading system, the G<br>Transcript Level Transcript Type<br>Select Select Select Student Transcript - Web                                                                                                    |                      |
| Student • Academic Transcript         Academic Transcript (For students following the letter grading system, the G         Transcript Level         Select         Select         Student Transcript - Web                                                                                                    |                      |
| Student • Academic Transcript Academic Transcript (For students following the letter grading system, the G Transcript Level Select Select Student Transcript - Web                                                                                                    |                      |
| Student • Academic Transcript<br>Academic Transcript (For students following the letter grading system, the G<br>Transcript Level Transcript Type<br>Select Select Student Transcript - Web                                                                                                    |                      |
| Student • Academic Transcript<br>Academic Transcript (For students following the letter grading system, the G<br>Transcript Level Transcript Type<br>Select Select Student Transcript - Web                                                                                                    |                      |
| Student • Academic Transcript         Academic Transcript (For students following the letter grading system, the G         Transcript Level       Transcript Type         Select       Select         Student Transcript - Web                                                                                                    |                      |
| Academic Transcript (For students following the letter grading system, the G<br>Transcript Level Transcript Type<br>Select Select Student Transcript - Web                                                                                                    |                      |
| Transcript Level     Transcript Type       Select     Select       Student Transcript - Web                                                                                                    | PA is capped at 4.0) |
| Select Select Select Student Transcript - Web                                                                                                    |                      |
| Student Transcript - Web                                                                                                    |                      |
|                                                                                                    |                      |
|                                                                                                    |                      |
|                                                                                                    |                      |
|                                                                                                    |                      |
|                                                                                                    |                      |
|                                                                                                    |                      |
|                                                                                                    |                      |

4-Afterwards, the system will display multiple tabs all containing final grades and credits.

| AMERICAN<br>UNIVERSITY<br>BEIRUT | rapscript   |                                                                          |
|----------------------------------|-------------|--------------------------------------------------------------------------|
| Academic Transcrip               | t (For stud | ents following the letter grading system, the GPA is capped at 4.0)      |
| Transcript Level                 |             | Transcript Type                                                          |
| Undergraduate                    | *           | Student Transcript - Web 🗸                                               |
| Student Information [            | Degree Tra  | insfer Credit Institution Credit Transcript Totals Course(s) in Progress |

5-To print out the transcript, press and hold ctrl+P, the below window will pop out. Choose Save as PDF then Save.

| 11/6/22, 10:04 PM                                                                                 | Academic Trans                | icript                  |                          |      | ^ | Print         |             | 6 pages |            |
|---------------------------------------------------------------------------------------------------|-------------------------------|-------------------------|--------------------------|------|---|---------------|-------------|---------|------------|
| (/StudentSelfService/)                                                                            |                               |                         |                          |      |   |               |             |         |            |
| Student Academic Transcript                                                                       |                               |                         |                          |      |   | Destination   | Save as PDF |         | <b>—</b> 1 |
| Academic Transcript (For students following the letter grading system, the GPA is                 |                               |                         |                          | A is | 1 | Pages         | All         | -       |            |
| capped at 4.0)                                                                                    |                               |                         |                          | _    |   | 1             | Destroit    | _       |            |
| Transcript Level                                                                                  | Transcript Type               |                         |                          |      |   | Layout        | Portrait    |         |            |
| Undergraduate                                                                                     | Student Transcript - Web      |                         |                          |      |   |               |             |         |            |
| Student Degree Transi<br>Information Credit                                                       | fer Institution<br>Credit     | Transcript<br>Totals    | Course(s) in<br>Progress |      |   | More settings |             | ~       |            |
| This is not an official transcript. C<br>transcript.<br>Note: For students following the letter g | courses which are in progres  | s may also be inc       | cluded on this           |      |   |               |             |         |            |
| Student Information                                                                               |                               |                         |                          |      |   |               |             |         |            |
| Name                                                                                              |                               |                         |                          |      |   |               |             |         |            |
| Curriculum Information                                                                            |                               |                         |                          |      |   |               |             |         |            |
| Program Colle                                                                                     | ege                           | Major and<br>Department |                          |      |   |               |             |         |            |
|                                                                                                   |                               |                         |                          |      |   |               |             |         |            |
| https://sisxe.aub.edu.lb/StudentSettService/ssb/academicTr                                        | anscript#1/UG/WEB/maintenance |                         |                          | 1/6  |   |               | Save        |         | 2          |